## 智慧团建系统主题团日活动发布说明

 使用账号密码登录网上共青团•智慧团建系统,在左边目录 找到"团日活动",点击"活动发布"

|               | <b>网上共青团・智慧团建</b> 港入个人中心 | 🗷 操作中 (3) 系统设置 🗸 🕑 帮助 |
|---------------|--------------------------|-----------------------|
| 骨 组织首页        | ♀ 当前位置:团日活动              | 返回上一页                 |
| ▲ 组织管理        | ▶ 活动发布                   |                       |
| ▲ 组织整顿        | × 1                      |                       |
| <b>營</b> 团员管理 | ▲ 当前组织没有录入团日活动           | !                     |
| 🔮 团干部管理       |                          |                       |
| ☰ 业务办理        | *                        |                       |
| ☑ 三会          | ×                        |                       |
| ►团课           | ✓                        |                       |
| ◎ 两制          |                          |                       |
| ❹ 团日活动        |                          |                       |

2. 进入"活动发布"界面,添加团日活动

|               | 网上共 | 青团・智慧团建 遡入へ    | 「中心            |         |
|---------------|-----|----------------|----------------|---------|
| 骨 组织首页        |     | 💡 当前位置: 添加团日活动 |                | 返回上一页   |
| ▲ 组织管理        | ~   |                |                |         |
| <b>瞐</b> 组织整顿 | ~   | 活动类型:*         | 请选择活动关型        | ~       |
| 曾团员管理         | ~   | 参加人员:*         | 请选择参加会议人员      |         |
|               | ~   | 活动时间:*         | ③ 请选择会议召开时间    |         |
|               | · · | 活动地点:          | 请输入4-24有效字数    |         |
| ≡ 业务办理        | ~   | 活动主题:*         | 请输入12-24有效字数   |         |
| ≥ 三会          | ~   | 活动内容:*         | 请输入24-8000有效字数 |         |
| ▶ 团课          | ~   |                |                |         |
| ◎ 两制          |     |                |                |         |
| ♣ 团日活动        |     |                |                | 「可以关闭断者 |

 选择活动类型(五四主题团日活动、七一主题团日活动、十 一主题团日活动、自定义主题团日活动),此次操作说明以五 四主题团日活动为例

| <b>e</b> | 网上共 | 青团・智慧团     | <b>]建</b> 进入个人 | 中心             |   | 3 系统设置 > 😯 帮助 |
|----------|-----|------------|----------------|----------------|---|---------------|
| 骨 组织首页   |     | ♀ 当前位置: 添け | 11团日活动         |                |   | 返回上一页         |
| ▲ 组织管理   | ~   |            |                |                |   |               |
| ▲ 组织整顿   | ~   |            | 活动类型:*         | 五四主题团日活动       | ~ |               |
| 普团员管理    | ~   |            | 参加人员:*         | 请选择参加会议人员      |   |               |
| ● 团干部管理  | ~   |            | 活动时间:*         | ③ 请选择会议召开时间    |   |               |
|          |     |            | 活动地点:          | 请输入4-24有效字数    |   |               |
| = 业务办理   | ~   |            | 活动主题:*         | 请输入12-24有效字数   |   |               |
| ☑ 三会     | ~   |            | 活动内容:*         | 请输入24-8000有效字数 |   |               |
| ► 团课     | ~   |            |                |                |   |               |
| ◎ 两制     |     |            |                |                |   |               |
| 🚭 团日活动   |     |            |                |                |   |               |

4. 选择本支部参加此次主题团日活动的团员

|            | 网上共 | 青团・智慧团建 選入个人   | 中心                       |                 | ☑ 操作中心 | 3 系统设置 🗸 🛛 帮助 🕚 🔅 |
|------------|-----|----------------|--------------------------|-----------------|--------|-------------------|
| 🖶 组织首页     |     | ♀ 当前位置: 添加团日活动 |                          |                 |        | 返回上一页             |
| ▲ 组织管理     | ~   |                |                          | 选择参加人员(1000/23) | _^     |                   |
| ▲ 组织整顿     | ~   | 活动类型:*         | 五四主题团日活动                 | ■ 硕士2018级第三团支   | 部 🗹    | 全选                |
| ₩ 团品管理     | ~   | 参加人员:*         | 陈艺丹,张娜,薛梅,刘畅,张天一,谢莹萍,卢丹阳 |                 |        | 陈艺丹<br>           |
|            |     | 活动时间:*         | ① 请选择会议召开时间              |                 |        | 薛梅                |
| 警团干部管理<br> | ~   | 活动地点:          | 请输入4-24有效字数              |                 |        | 刘畅<br>张天—         |
| ≡ 业务办理     | ~   | 活动主题,*         | 请输入12-2 <i>4</i> 右效字数    |                 |        | 谢莹萍               |
| ☑ 三会       | ~   | HAD IN .       |                          |                 |        | 卢丹阳               |
| ▶ 团课       | ~   | 活动内容:*         | 周刊创八24-0000円3X子9X        |                 |        | 邵雪                |
| の声制        |     |                |                          |                 |        | 张毓颖               |
|            |     |                |                          |                 |        | 万璐鸣               |
| 🚯 团日活动     |     |                |                          |                 |        | 通回通定              |

5. 选择活动时间,点击确定

|               | 网上共 | 青团・智慧团   |        | 中心       |          |          |          |          |          |          |                  | ≥ 操作中心 | 系統设置 > ♀ 帮助 |
|---------------|-----|----------|--------|----------|----------|----------|----------|----------|----------|----------|------------------|--------|-------------|
| ▲ 组织管理        | ~   | ♀ 当前位置:添 | 加团日活动  |          |          |          |          |          |          |          |                  |        | 返回上一页       |
| ▲ 组织整顿        | ~   |          | 活动类型:* | 2020     | )-05-04  |          |          | 09:30:0  | 00       |          |                  | ~      |             |
| <b>響</b> 团员管理 | ~   |          | 参加人员:* | « <      |          | 202      | 20年      | 5月       |          | > »      | 赫,邵雪,张毓颖,万璐鸣,向梦》 | Ľ      |             |
| 👹 团干部管理       | ~   |          | 活动时间:* | Η        | _        | =        | Ξ        | 四        | 五        | 六        |                  |        |             |
| ≡ 业务办理        | ~   |          | 活动地点:  | 26       | 27       | 28       | 29<br>6  | 30<br>7  | 1        | 2        |                  |        |             |
| ☑ 三会          | ~   |          | 活动主题:* | 10       | 11       | 12       | 13       | 14       | 15       | 16       |                  |        |             |
| ▶ 团课          | ~   |          | 活动内容:* | 17<br>24 | 18<br>25 | 19<br>26 | 20<br>27 | 21<br>28 | 22<br>29 | 23<br>30 |                  |        |             |
| ◎ 两制          |     |          |        | 31       | 1        | 2        | 3        | 4        | 5        | 6        |                  |        |             |
| ④ 团日活动        |     |          |        |          |          |          |          |          | 此刻       | 确定       |                  |        |             |

6. 确定活动地点(输入 4-24 有效字数)

|                | 网上共 | <b>青团•智慧团建</b> 进入个人 | ቀዕ                                          | ≥ 操作中し3 系 | 統设置 💙 💡 帮助 |
|----------------|-----|---------------------|---------------------------------------------|-----------|------------|
| ▲ 组织管理         | ~   | ♀ 当前位置: 添加团日活动      |                                             |           | 返回上一页      |
| ▲ 组织整顿         | ~   | 活动类型:*              | 五四主题团日活动                                    | ~         |            |
| <b>著</b> 团员管理  | ~   | 参加人员:*              | 陈艺丹,张娜、薛梅、刘畅,张天一,谢莹萍,卢丹阳,杨赵赫、邵雪、张毓颖、万璐鸣,向梦》 | Ľ         |            |
| <b>曾</b> 团干部管理 | ~   | 活动时间:*              | © 2020-05-04 09:30:00                       |           |            |
| ☰ 业务办理         | ~   | 活动地点:               | 腾讯会议                                        |           |            |
| ☑ 三会           | ~   | 活动主题:*              | 请输入12-24有效字数                                |           |            |
| ▶ 团课           | ~   | 活动内容:*              | 请输入24-8000有效字数                              |           |            |
| ◎ 两制           |     |                     |                                             |           |            |
| 4 团日活动         |     |                     |                                             |           |            |

## 7. 输入活动主题(12-24 有效字数)

|               | 网上共 | 青团・智慧团建 進入个人   | 中心                                          | ≥ 操作中心 | 系统设置 🗸 🛛 帮助 |
|---------------|-----|----------------|---------------------------------------------|--------|-------------|
| ▲ 组织管理        | ~   | ♀ 当前位置: 添加团日活动 |                                             |        | 返回上一页       |
| ▲ 组织整顿        | ^   |                |                                             |        |             |
| 团支部自检         |     | 活动类型:*         | 五四主题团日活动                                    | ~      |             |
| ₩ 闭品管理        | ~   | 参加人员:*         | 陈艺丹,张娜,薛梅,刘畅,张天一,谢莹萍,卢丹阳,杨赵赫,邵雪,张毓颖,万璐鸣,向梦》 | Ľ      |             |
|               |     | 活动时间:*         | © 2020-05-04 09:30:00                       |        |             |
| 曾团干部管理        | ~   | 活动地点:          | 腾讯会议                                        |        |             |
| ☰ 业务办理        | ~   | 法动主题 · *       | 品底仰的味道 唇青在今相当                               | Ø      | 1           |
| ☑ 三会          | ~   |                |                                             |        | 1           |
| ▶ 团课          | ~   | 活动内容:*         | 1月1日、人とキャリリリアナ30                            |        |             |
| ◎ 两制          |     |                |                                             |        |             |
| <b>4</b> 团日活动 |     |                |                                             |        |             |

8. 输入活动内容(24-8000有效字数)

|         | 网上共 | 青团・智慧团建 | 进入个人, | やひ                                           | ≥ 操作中小子 | 系统设置 > | ❷ 帮 |
|---------|-----|---------|-------|----------------------------------------------|---------|--------|-----|
| 骨 组织首页  |     | 活       | 动类型:* | 五四主题团日活动                                     | ~       |        |     |
| 🛔 组织管理  | ~   | 参)      | 加人员:* | 陈艺丹,张娜、薛梅、刘畅、张天一,谢莹萍,卢丹阳、杨赵赫,邵雪,张毓颖、万璐鸣,向梦》  | Ľ       |        |     |
| 🛓 组织整顿  | ~   | 活       | 动时间:* | © 2020-05-04 09:30:00                        |         |        |     |
| 👹 团员管理  | ~   | 活       | 动地点:  | 腾讯会议                                         |         |        |     |
| 👹 团干部管理 | ~   | 活       | 动主題:* | 品信仰的味道 悟青年之担当                                | 0       |        |     |
| ■ 业务办理  | ~   | 活       | 动内容:* | 100多年前,在国家和民族的危亡之际,为济世救民,广大青年勇当先锋;100多<br>今天 | 年后的     |        |     |
| ☑ 三会    | ~   |         |       |                                              |         |        |     |
| ┣团课     | ~   |         |       |                                              |         |        |     |
| ◎ 两制    |     |         |       |                                              |         | I      |     |
| 🚯 团日活动  |     | 活       | 动图片:* |                                              |         |        |     |

9. 上传活动图片

|         | 网上共 | 青团•智慧团建 进入个人 | (中心) 🔤                                         | 操作中 🕄 系统设置 🗸 🕑 🕴 |
|---------|-----|--------------|------------------------------------------------|------------------|
| 骨 组织首页  |     | 活动主题:*       | 品信仰的味道悟青年之担当                                   | $\odot$          |
| 🛔 组织管理  | ~   | 活动内容:*       | 100多年前,在国家和民族的危亡之际,为济世教民,广大青年勇当先锋;100多年前<br>今天 | 前的               |
| 🛔 组织整顿  | ~   |              |                                                |                  |
| ₩ 团员管理  | ~   |              |                                                |                  |
| 👹 团干部管理 | ~   |              |                                                |                  |
| ☰ 业务办理  | ~   | 活动图片:*       |                                                |                  |
| ☑ 三会    | ~   |              |                                                |                  |
| ▶ 团课    | ~   |              |                                                |                  |
| ◎ 两制    |     |              | L                                              | <i>i</i>         |
| 🗳 团日活动  |     |              |                                                |                  |

10. 检查以上信息无误后,点击"确定"

|                         | 网上共 | 青团・智慧团建 囲入へん | (中心) 📑 措                                 | 副作中心 <sup>3</sup> 系统设置 🗸 😧 帮助 |
|-------------------------|-----|--------------|------------------------------------------|-------------------------------|
| ▲ 组织管理                  | ~   | 活动主题:*       | 品信仰的味道 悟青年之担当                            | $\odot$                       |
| ▲ 组织整顿                  | ^   | 活动内容:*       | 100多年前,在国家和民族的危亡之际,为济世救民,广大青年勇当先锋;100多年后 | ٥                             |
| 团支部自检                   |     |              | · · · · · · · · · · · · · · · · · · ·    |                               |
| 👹 团员管理                  | ~   |              |                                          |                               |
| <b>矕</b> 团干部管理          | ~   |              |                                          |                               |
| ≡ 业务办理                  | ~   | <b>运</b> 计图4 |                                          |                               |
| <b>≥</b> Ξ <del>☆</del> | ~   | 活动图片:^       |                                          |                               |
| ┣ 团课                    | ~   |              |                                          |                               |
| ◎ 两制                    |     |              |                                          |                               |
| 4 团日活动                  |     |              |                                          |                               |